# RV260ルータ向けWebrootサブスクリプション

# 目的

この記事では、RV260ルータのWebrootサブスクリプションの購入の詳細について説明します。

## 該当するデバイス |ファームウェアのバージョン

• RV260シリーズルータ |1.0.01.01

### 概要

Webrootには、ネットワークのWebフィルタリングオプションが用意されています。これにより、URLを検索し、そのコンテンツカテゴリ、レピュテーションスコア、およびステータスを確認できます。ネットワーク内の特定のトラフィックを許可またはブロックするようにポリシーを設定することもできます。

Webフィルタリングは、ネットワークのセキュリティを維持し、ユーザの集中と生産性を維持し ます。Webフィルタリングに関するビデオを見るには、<u>Cisco Tech Talk</u>をご覧く<u>ださい。</u> RV260ルータのWebフィルタリング』を参照してください。

RV260には、Webrootの1年間の無料トライアルが付属しています。トライアルは、ルータの使用 を開始した日に開始されました。この機能をオンにしているかどうかにかかわらず。ルータが初 めて市場に出た際にRV260を購入した場合、1年以上の無料アクセスが可能です。幸運にも!彼 らの言う通り、すべての良い事は終わりにならなければなりません。そして、あなたの無料のサ ブスクリプションは期限切れになります。これにより、Webフィルタリングが動作しなくなりま す。Webフィルタリングを有効にしたときにアクティブな電子メールアドレスを送信しなかった 場合、Webrootはこの有効期限を通知できませんでした。

有効期限が切れますが、心配する必要はありません。ファームウェアの最新バージョンを実行している限り、新しいWebrootサブスクリプションを購入するだけで済みます。最新バージョンのファームウェアを実行していて、サブスクリプションを購入する準備ができている場合は、「<u>I'm</u> ready to renew my Webroot subscription!セクションを参照してください。

その一方で、次の質問が出てくるかもしれません。

## 目次

- <u>これはどうやって当てはまるのでしょうか?</u>
- <u>有効期限を確認する方法</u>
- ルータのファームウェアバージョンを確認するにはどうすればよいですか。
- •ファームウェアの最新バージョンが必要なのはなぜですか。
- •Webrootサブスクリプションを更新する準備ができました!

## これはどうやって当てはまるのでしょうか?

9ヵ月以上の所有期間:ファームウェアバージョン1.0.01.01がリリースされてから90日後 (2020年9月)にサブスクリプションが更新されます。

9ヵ月未満で所有:1年が過ぎるまでアクティブなサブスクリプションを利用できます。その時点 で、サブスクリプションを更新する必要があります。 新しい所有者:サブスクリプションを更新する前に、ルータのアクティベーションから1年間かかります。

# 有効期限を確認する方法

手順 1

RV260のWebユーザインターフェイス(UI)にログインします。ユーザ名とパスワー*ドを入*力し*て ください*。[Login] をクリックする。

# cisco

Router

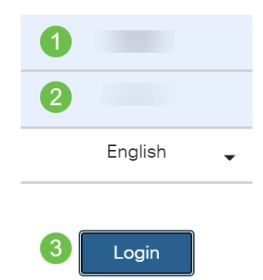

## 手順2

[Security] > [Web Filtering]に移動します。

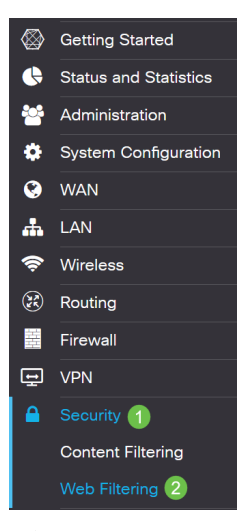

### 手順 3

このページに有効期限が表示されます。

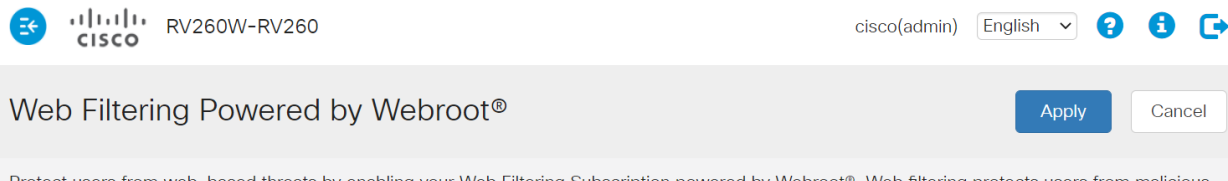

Protect users from web-based threats by enabling your Web Filtering Subscription powered by Webroot<sup>®</sup>. Web filtering protects users from malicious web pages, including phishing and malware sites, restricts access to inappropriate content and keeps users in compliance with security policies. Learn more here.

Web Filtering: On Off

Subscription Management

ルータのファームウェアバージョンを確認するにはどうすればよいですか。

#### 手順1

現在アップロードしているファームウェアのバージョンがわからない場合は、[Status and Statistics] > [System Summary]に移動します。

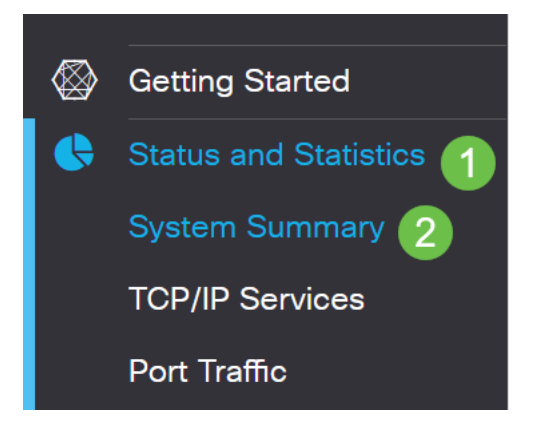

#### 手順2

ファームウェアのバージョンを次に示します。

| Firmware Information   |           |  |  |  |
|------------------------|-----------|--|--|--|
| Firmware Version:      | 1.0.01.01 |  |  |  |
| Firmware MD5 Checksum: |           |  |  |  |
| Locale:                | English   |  |  |  |
| Language Version:      | 1.0.0.0   |  |  |  |
| Language MD5 Checksum: |           |  |  |  |

# ファームウェアの最新バージョンが必要なのはなぜですか。

ファームウェアバージョン1.0.01.01以降がないと、サブスクリプションを更新できません。アッ プグレードが必要な場合は、ここでファームウ<u>ェアをダウンロードしてください</u>。手順について は、<u>RV</u>160xおよび<u>RV</u>260xルータの<u>ファームウェアのアップグレードを参照してください</u>。

## Webrootサブスクリプションを更新する準備ができました!

#### 手順 1

Webrootサブスクリプションを購入するには、RV260でインターネット接続が必要です。これを 確認するには、診断テストを実行できます。これらの手順に関するサポートが必要な場合は、 <u>RV160およびRV260でPing、Traceroute、およびDNS Lookupを確認してください</u>。

### 手順2

インターネットに接続していることを確認したら、[セキュリティ] > [Webフィル**タリング]に移動** します。

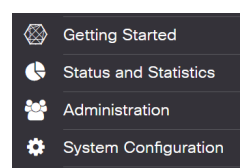

# 手順 2

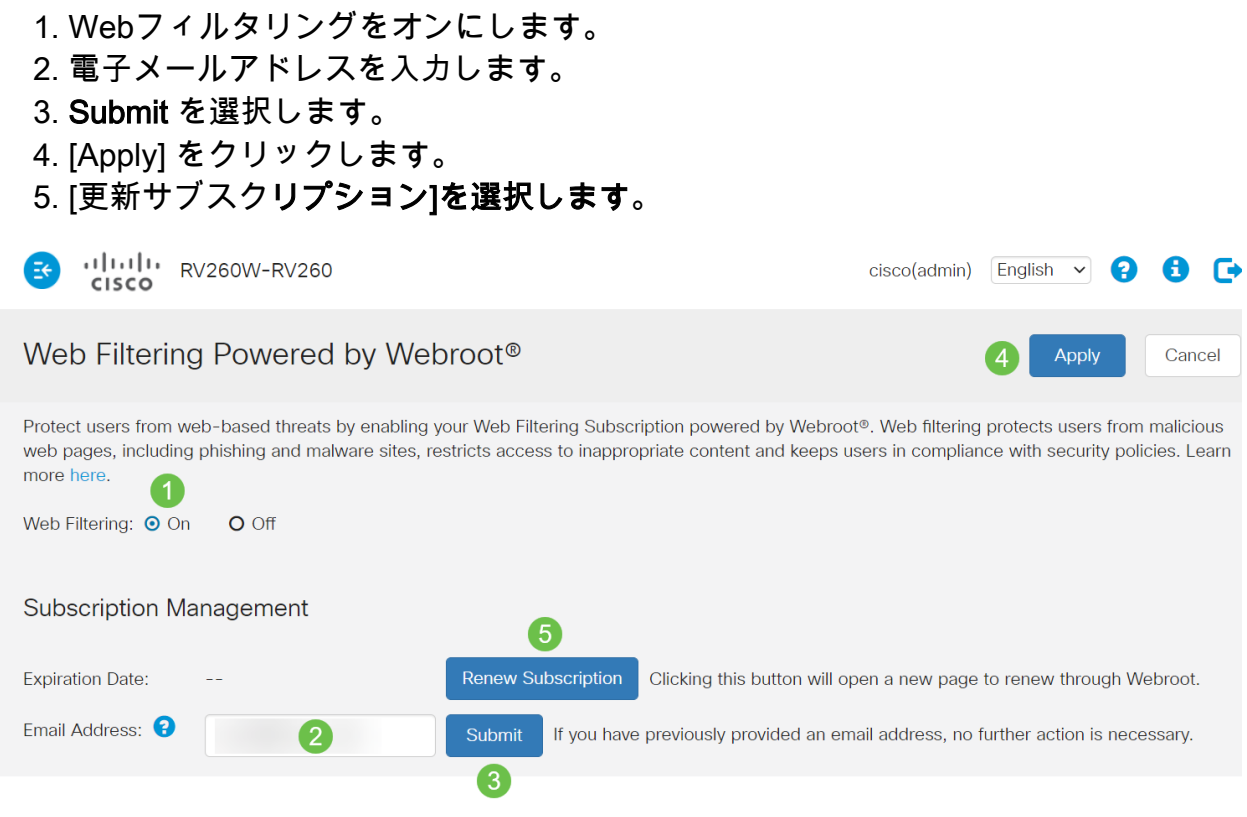

## 手順 3

Webrootサブスクリプションの更新ページにリダイレクトされます。このページの情報は、場所 によって異なります。*Webroot* 1年サブスクリプション*を搭載したCisco RV260 Webフィルタリ* ングをカートに追加します。購入を完了します。

|                                                                                                    | ROOT                                                                                                    | Easy One-Page Checkou                                                                                                    |                       |                                                                                                    |                                                                         |             |
|----------------------------------------------------------------------------------------------------|----------------------------------------------------------------------------------------------------|----------------------------------------------------------------------------------------------------|-----------------------|----------------------------------------------------------------------------------------------------|-------------------------------------------------------------------------|-------------|
| our cart                                                                                                    | t                                                                                                    |                                                                                                    |                       | Billing address                                                                                                    |                                                                         |             |
| Quantity                                                                                                    |                                                                                                    |                                                                                                    | Price                 | The oustomer information provided<br>card statement. Download Instruct                                                                                                    | must be exactly as it appears on<br>ons will be sent to this email adds | your credit |
| 1 Cisco RV260 Web Filtering po<br>by Webroot 1 Year Subscriptio<br>Threads on the Internet are constantly exe<br>Filtering powered by Webroot® Parlierin<br>the wat internet thread indicage.                                                                                                    | Cisco RV260 Web Filtering powered<br>by Webroot 1 Year Subscription                                                                                                    |                                                                                                    | \$24.99 ×             | * Email Address                                                                                                    |                                                                         |             |
|                                                                                                    | Threats on the internet are constantly evolving. The<br>Filtering powered by Webroarth Platferm for near re<br>the vast internet threat lendscape.                                   | ving. That's why your Clace RV260 uses Web<br>r near real-time, highly accurate visibility into                                                                                                    |                       | * First Name                                                                                                    | * Last Name                                                             |             |
|                                                                                                    | With Web Filtering enabled on your Cisco RV280, you can:<br>Protect users from malicious web pages, including phishing and malware sites                                             |                                                                                                    | * Select Company Type |                                                                                                    |                                                                         |             |
| respunding of the second year of protection for only     Source and year of protection for only     Source and year of protection for only | acos<br>i content<br>i, click hera                                                                                                    |                                                                                                    | * Company Name        |                                                                                                    |                                                                         |             |
|                                                                                                    | Arid a second year of protection for only                                                                                                    | UPSRA                                                                                                    | UPSRADE NOW           | * Address                                                                                                    |                                                                         |             |
|                                                                                                    |                                                                                                    |                                                                                                    | United States         | + City                                                                                                    |                                                                         |             |
|                                                                                                    |                                                                                                    | Sub Total<br>Tax                                                                                                    | \$24.99<br>\$0.00     | * Select State                                                                                                    | * Postal Code                                                           |             |
| <u></u>                                                                                                    | Vour order code is ECM00083301003.<br>Hore quartities at perform to place your order over to<br>Car event-elements, US-based sales team to endote<br>WST. Call us at 1-800-870-8102. | LOTAI 324.99<br>let code la ECMO088330103.<br>estóm or prefer la place yar order over the phane?<br>revening UP-sector Billion and is evaluate Monday-Friday, 700 AVI to 600 PM<br>I un et 1400-800-8002. |                       | By clicking this botton, I have read and I agree to the herrs of the approache agreement or agreements as them in the Vectord Service Terms and Conditions for the Welveront eventuses are furth in this order.  Payment options  Vector agreement agreement agreemen |                                                                         |             |

## 手順 4

購入の確認が表示されます。

WEBROOT

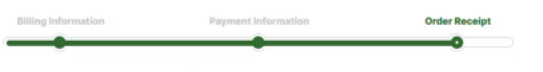

## Thank you for your purchase!

#### Next Steps:

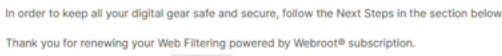

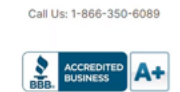

## 手順5

## 下にスクロールして、Webrootのライセンスのサポート番号と、自動サブスクリプション更新の オプトアウトリンクを表示します。また、同じ情報が記載された電子メールも送信されます。

#### Uninterrupted Protection - Automatic Renewal Service

Webroot Inc. will conveniently protect your devices from ongoing security threats by, seven days prior to the end of your initial subscription term, automatically renewing your subscription for an additional year at the then-current applicable subscription price, which may be higher than the price shown above (plus applicable taxes), excluding any promotional or discount pricing available at the time of the renewal. For customers using our business products, the price will be reflective of your current usage. Thereafter, your subscription will renew annually. You authorize Webroot to use the contact and billing information you provide to automatically renew your subscription. You're always in control as you will be notified by e-mail before the expiration of your subscription of the upcoming renewal, and at that time you will be provided with a reminder of your cancellation options.

If you do not want your subscription to be automatically renewed, you may If you do not wain your subscription to be automatically renewed, you may discontinue this service at any time. For more information, or to opt-out of the automatic renewal service, visit: <u>WHFI Security product opt-out</u> For all other products: <u>www.webroot.com/us/en/auto-renewal-optout-cisco</u>

#### Join the Community

Webroot has created the best collection of shared knowledge on internet security. Join us through one of these social networks, or on the Webroot Community forum.

#### F 🔽

Thanks again. Please feel free to contact us if there's anything else we can do to support your ongoing need for enhanced privacy, performance, and peace of mind.

#### Webroot Support

Consumer Sales: 1-866-350-6089 or 720-842-3702 | Business Sales: 1-800-870-8102

手順6

RV260のページを更新します。サブスクリプションの有効期限が変更されます。

結論

これで、ビジネスに合わせてWebフィルタリングを設定できます。楽しんで!

Webrootについてさらに詳しい情報が必要な場合は、<u>RV</u>260 Webroot Subscription FAQの記事を ご覧ください。